# Pack 469, Parents, and ScoutTrack.com

## A note to parents:

- Through the scouting year the ultimate goal for the scout is to complete the requirements for their rank (Bear, Wolf, Tiger, etc.).
- There are also opportunities to achieve belt loops, pins, and other special awards available to scouts.
- The requirements may be different for scouts depending on their current rank.
- The Pack needs some way of keeping tabs on the progress of all the scouts.

## ScoutTrack.com is...

- an on line database for tracking what each scout has done, or has left to do, for his particular rank
- a Pack calendar showing what activities are planned among the dens and pack.
- a way to track what activities have been done for various belt loops, pins, or special awards
- a tool that can be updated by both parents and leaders to keep an updated listing for the scout

 a communication tool to send email to/from the pack and parents

 a directory of phone numbers and email addresses for the members of our pack

## As a parent, how can you use ScoutTrack.com?

- You should have received an email from ScoutTrack with details on logging into the system.
  - If you did, please follow the directions in the email.
  - If you did not, please contact Brent Auxier (email2auxier-bsa@yahoo.com)

| Login to ScoutTrack.com                                     |       |  |  |  |  |  |  |
|-------------------------------------------------------------|-------|--|--|--|--|--|--|
| User id:<br>Password:<br>remember password on this computer | Login |  |  |  |  |  |  |
| Need your user id or password? <u>click here</u> .          |       |  |  |  |  |  |  |

## As a parent, how can you use ScoutTrack.com?

- You can also click the 'need user id or passord' link along the bottom of the login screen. On the window that pops up, enter your email address and click ok
- If the email you entered matches one in the database, you will receive a new registration email with details on logging in.

| Forgot your user id or password?                                                                                                    |    |
|----------------------------------------------------------------------------------------------------|----|
| Enter your e-mail address:                                                                                                    | 1  |
| Once your e-mail address is verified, your password will be re-initialized and                                                                                                    |    |
| an e-mail message will be sent to you with your new userid and new password.<br>If you don't know what e-mail address ScoutTrack.com has for you,                                       | Ok |
| send an e-mail message to <a href="mailto:support@scouttrack.com">support@scouttrack.com</a> .<br>Please include your name, the name of your pack or troop and the name of your scouts. |    |
|                                                                                                    |    |

## As a parent, how can you use ScoutTrack.com?

### Now that you are in, what can you do?

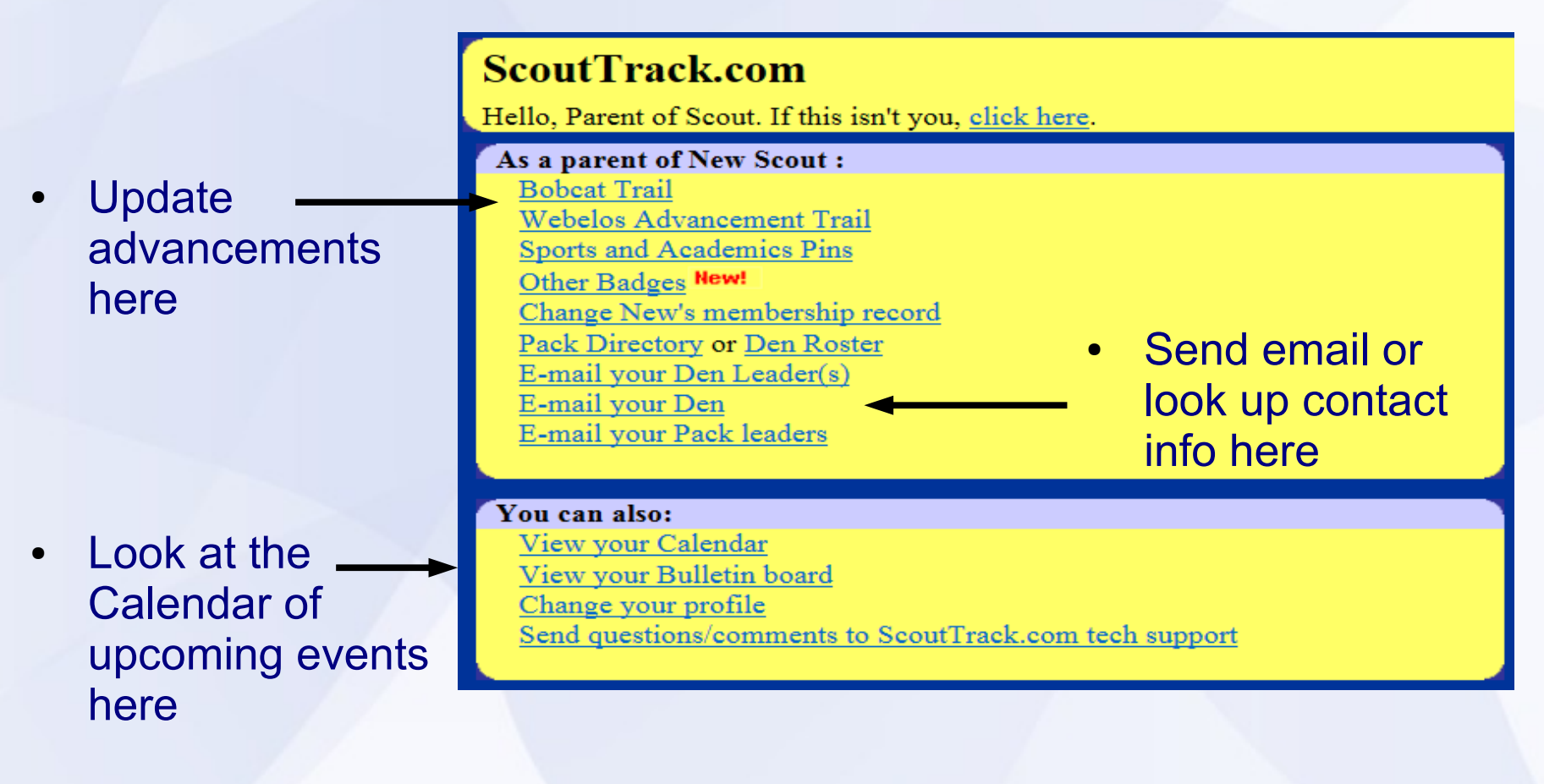

### ScoutTrack.com

Hello, Parent of Scout. If this isn't you, click here.

## click one of these selections to bring up the advancements

•

#### As a parent of New Scout : Bobcat Trail Webelos Advancement Trail Sports and Academics Pins Other Badges New! Change New's membership record Pack Directory or Den Roster E-mail your Den Leader(s) E-mail your Den E-mail your Pack leaders

#### You can also:

<u>View your Calendar</u> <u>View your Bulletin board</u> <u>Change your profile</u> <u>Send questions/comments to ScoutTrack.com tech support</u>

Select the item your scout has completed.

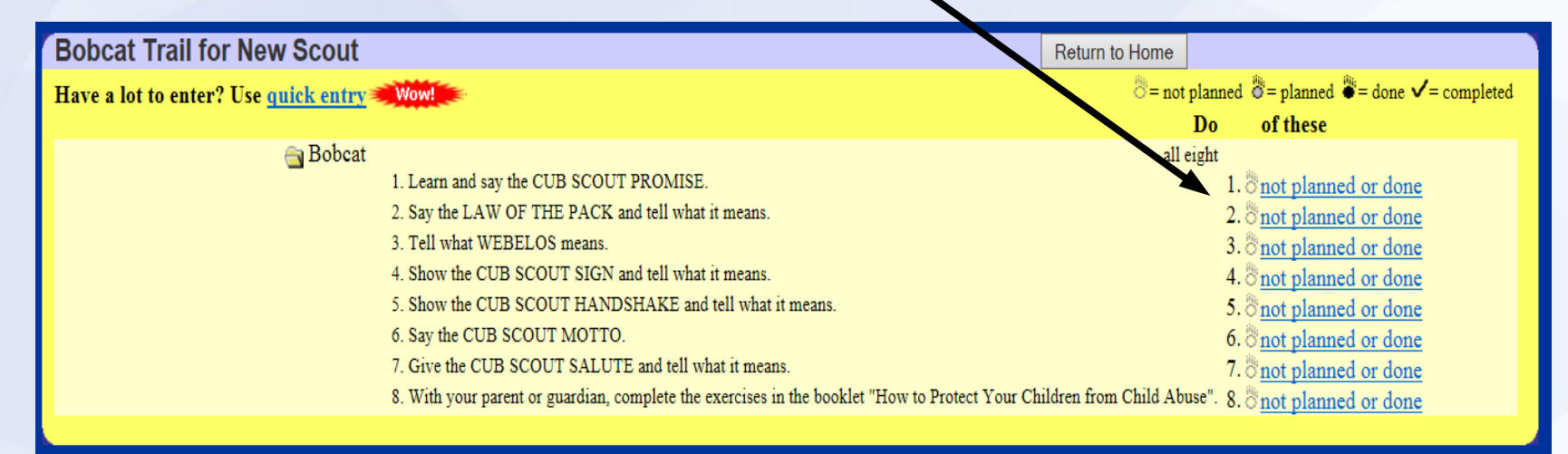

 On the pop-up page select that it has been completed and enter the date. Don't forget to SAVE!!!

| Bobcat              |                                     |
|---------------------|-------------------------------------|
| 2. Say the LAW OF   | THE PACK and tell what it means.    |
| ○Not planned or cor | npleted                             |
| OPlanned but not co | mpleted for: 🔵 On some unknown date |
| Completed on:       | ● On September ∨ 23 ∨ 2013 ヽ        |

k here.

## ScoutTrack.com

- The same process can be done for other items
- You can enter the Art Badge by clicking the Sports and Academics link

| fello, Parent of Scout. If this isn't you, <u>clic</u> |
|--------------------------------------------------------|
| As a parent of New Scout :                             |
| Bobcat Trail                                           |
| Webelos Advancement Trail                              |
| Sports and Academics Pins                              |
| Other Badges New!                                      |
| Change New's membership record                         |
| Pack Directory or Den Roster                           |
| E-mail your Den Leader(s)                              |
| E-mail your Den                                        |
| E-mail your Pack leaders                               |
|                                                        |
|                                                        |

#### You can also:

View your Calendar

View your Bulletin board

Change your profile

Send questions/comments to ScoutTrack.com tech support

- Sports and Academics Pins for New Scout Return to Home To enter the Art Have a lot to enter? Use guick entry Wow! = 0 = not planned 0 = planned = done V = completed of these Do **Belt loop** Academics **高高** Art 8 8 Astronomy Click the Art link, Chess 88 • Citizenship which brings up the 0 0 Collecting 0 0 Communicating requirements for 奥奥 Computers the loop Academics <u>8</u>8 Art Art Art Belt Loop do all 1. Make a list of common materials used to create visual art compositions. 1. onot planned or done 2. Demonstrate how six of the following elements of design are used in drawing: lines, circles, dots, shapes, colors, patterns, textures, space, balance, or perspective. 2. onot planned or done 3. Identify the three primary colors and the three secondary colors that can be made by mixing them. Show how this is done using paints or markers. Use the primary and secondary 3. Onot planned or done colors to create a painting. Art Academics Pin Earn belt loop and do any six
  - Requirements are written out so you can see exactly what the scout needs to do.

# Art Belt Loop 1. Make a list of common materials used to create visual art compositions. O Not planned or completed Planned but not completed for: On some unknown date O On September v 23 v 2013 v Save Return

- Clicking the requirement that has been completed will bring up the date box as before for entry of the date of completion.
- Once all requirements are met the belt loop has been completed.

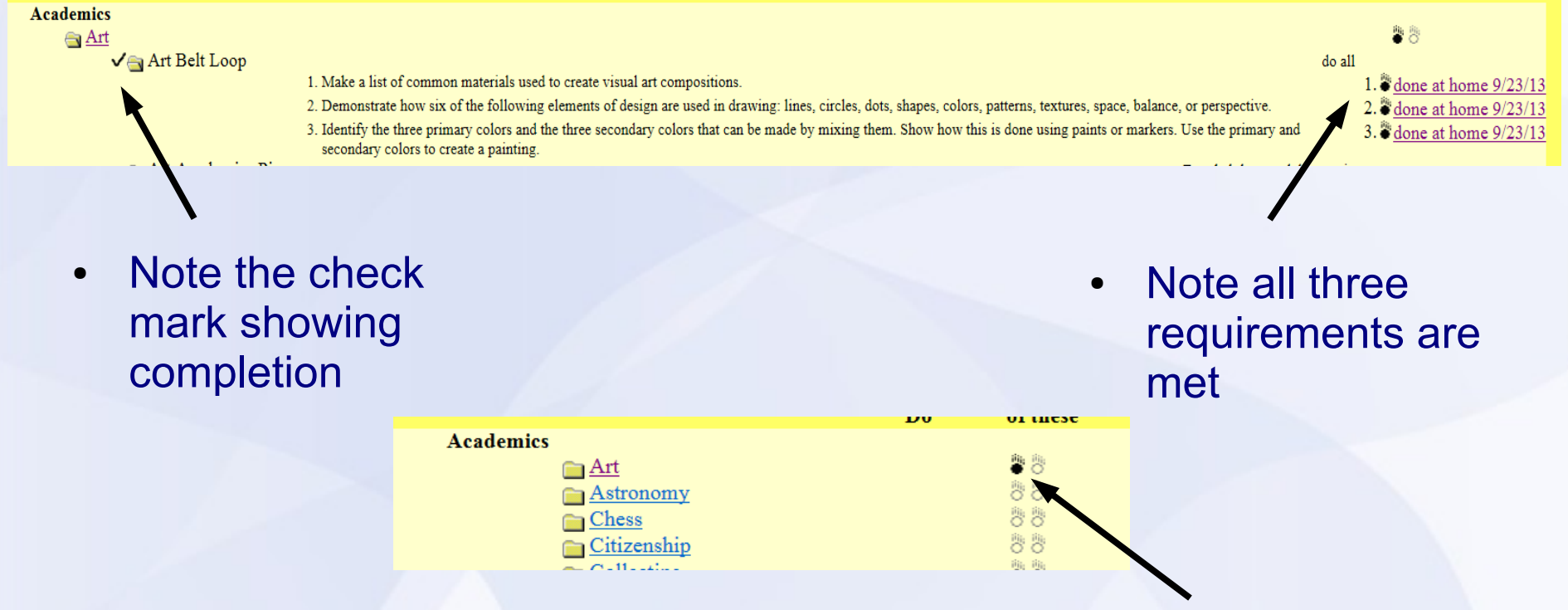

- The overview page will now also show the belt loop completion.
- First column is for belt loops, the second is for pins (which require more tasks before completion.

## What else can you do?

#### ScoutTrack.com Hello, Parent of Scout. If this isn't you, <u>click here</u>. As a parent of New Scout : <u>Bobcat Trail</u> <u>Webelos Advancement Trail</u> <u>Sports and Academics Pins</u> <u>Other Badges</u> <u>New!</u> <u>Change New's membersnip record</u> <u>Pack Directory or Den Roster</u> <u>E-mail your Den Leader(s)</u> <u>E-mail your Den</u> <u>E-mail your Pack leaders</u>

- Look up contact info for someone in your den
- Send email to the den or pack
- Make sure your
  contact info is
  correct!
  If it is wrong or
  needs changing
  please let us know!

## What else can you do

## ScoutTrack.com

Hello, Parent of Scout. If this isn't you, click here.

As a parent of New Scout : <u>Bobcat Trail</u> <u>Webelos Advancement Trail</u> <u>Sports and Academics Pins</u> <u>Other Badges</u> <u>Other Badges</u> <u>New!</u> <u>Change New's membership record</u> <u>Pack Directory or Den Roster</u> <u>E-mail your Den Leader(s)</u> <u>E-mail your Den</u> <u>E-mail your Den</u> <u>E-mail your Pack leaders</u>

#### You can also:

<u>View your Calendar</u> <u>View your Bulletin board</u> <u>Change your profile</u> <u>Send questions/comments to ScoutTrack.com tech support</u>

 Check the calendar for upcoming events.

## **Calendar Info**

• Selecting the calendar link will bring up the calendar for the pack

| 2 January February               | March April       | May June       | July    | August                                                      | September                                                             | Octob     | er November                                                   | December                    |                                                       |
|----------------------------------|-------------------|----------------|---------|-------------------------------------------------------------|-----------------------------------------------------------------------|-----------|---------------------------------------------------------------|-----------------------------|-------------------------------------------------------|
|                                  |                   |                |         |                                                             |                                                                       |           |                                                               |                             |                                                       |
| Sunday Monday                    |                   |                | Tuesday |                                                             |                                                                       | Wednesd   | Thursd                                                        |                             |                                                       |
|                                  | 2 Labor Day       |                | 3       | Pack Note: S<br>"Cooperation<br>6:45 PM Pac<br>Meeting: Pac | september Them<br><u>n"</u><br><u>k Committee</u><br>ck Leader's Meet | e 4       |                                                               |                             | 5 7:00 PM <u>District 1</u><br><u>Mtg: Roundtable</u> |
|                                  | 9 Pack Note: Lake | ewood Boy Talk | 10      | 6:30 PM Pa<br>Meetings: 1<br>6:30 PM Pa<br>Rally            | ack-wide Den<br>Webelos II Meet<br>ack Activity: Fal                  | ing<br>11 |                                                               |                             | 12                                                    |
|                                  | 16                |                | 17      | 6:30 PM Pa<br>Meetings: 1                                   | <u>ack-wide Den</u><br>Webelos II Meet                                | ing 18    | 7:00 AM <u>Pack Ad</u><br>Deadline: Pack A<br><u>Deadling</u> | dvancements<br>.dvancements | 19                                                    |
| 30 AM Pack Note: Show<br>of Sell | 23                |                | 24      | 6:45 PM Pa<br>September                                     | ack Meeting:<br>"Cooperation"                                         | 25        |                                                               |                             | 26                                                    |

• Tabs along the top row allow you to jump months and clicking the event allows you to bring up more info on the particular event.

# Summary

- Be sure to log in and create your account as soon as possible
- Start updating your scouts
   advancements.
   Your den leader
   will do the same.
- Email alerts will be coming from www.scouttrack.com
   You may need to mark that address so it doesn't go to your spam folder.
- Reports are run each month before the pack meeting. Entries to that date will be purchased and distributed to the Den Leaders at the pack meeting.
- Make sure your contact info is correct, if it needs changing please say so. The system only works as good as the info we have.
- Ask Questions if you ever have any! We are all here to help you and your scout have a great time.